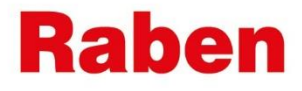

# **MYRABEN:**

# ІНСТРУКЦІЯ ПО СТВОРЕННЮ ПАРОЛЯ ТА АКТИВАЦІЇ КАБІНЕТУ

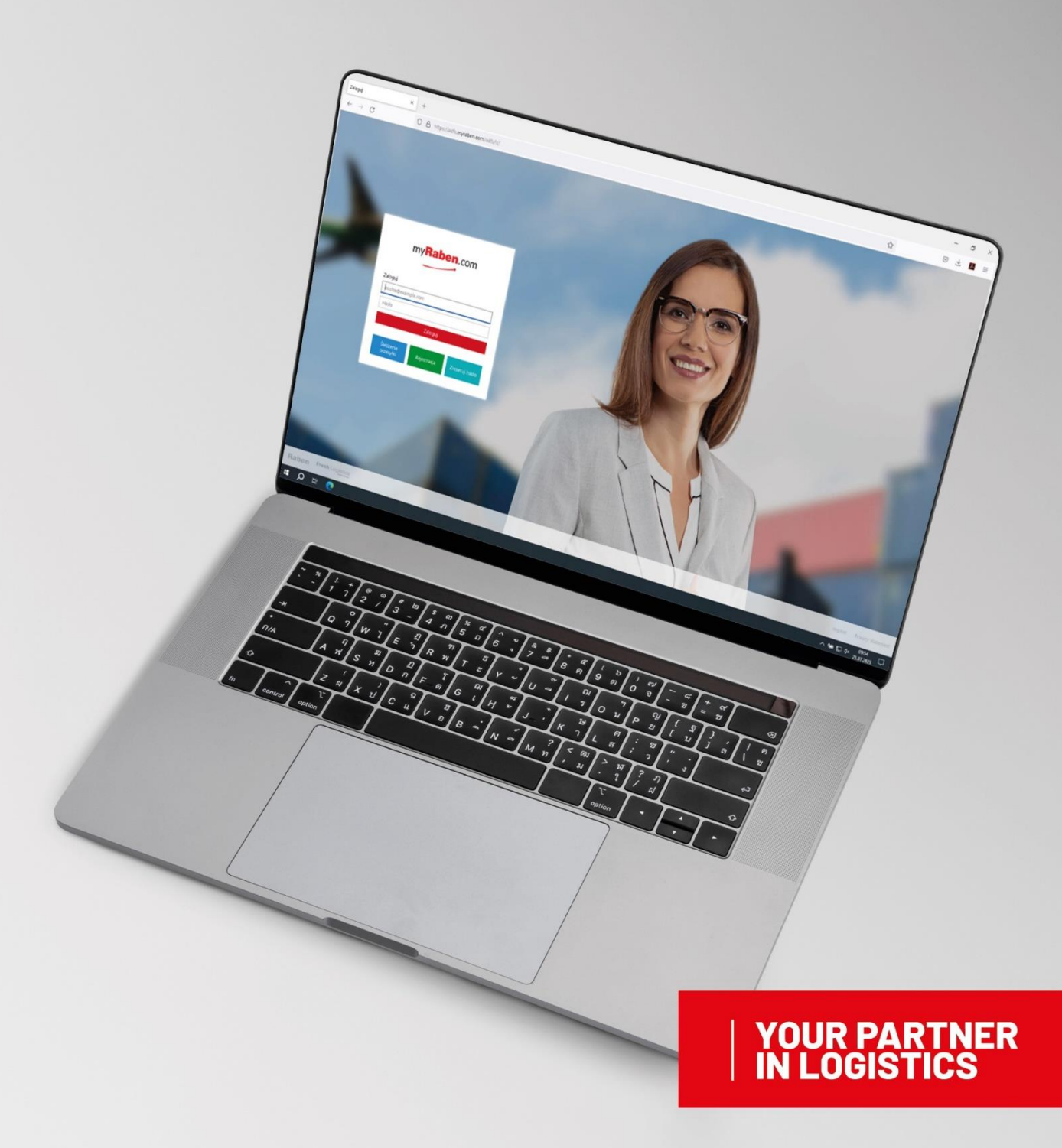

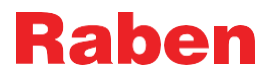

### 1. ІНСТРУКЦІЯ

- 1.1. Після створення особистого кабінету на платформі myRaben на Вашу пошту приходить
  - лист з посиланням для активації особистого кабінету

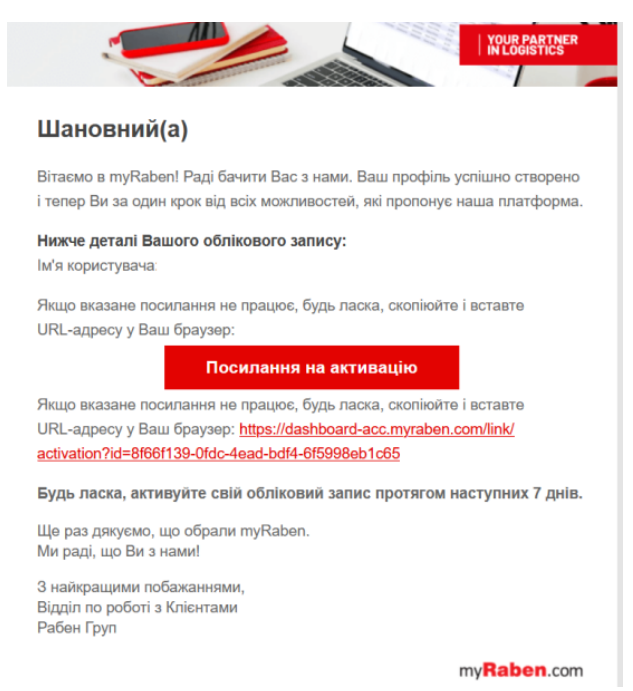

- **1.2.** Посилання для активації дійсне протягом **семи днів**. В цей період Ви можете зайти і активувати Ваш профіль.
- **1.3.** Для активації профілю необхідно натиснути «Посилання на активацію» або скопіювати URL адресу, яка вказана в листі.

**Note:** радимо скористатися другим варіантом, вказавши скопійовану адресу в «приватному вікні» браузера.

1.4. Далі з'являється вікно, в якому Вам необхідно створити пароль для входу у Ваш особистий кабінет.

Вікно виглядає так:

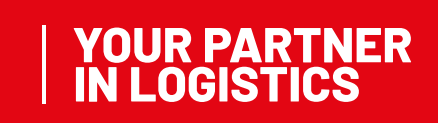

## Raben

YOUR PARTNER

| Raben                                                                                                    |                                                                                                    |
|----------------------------------------------------------------------------------------------------|----------------------------------------------------------------------------------------------------|
| Будь ласка, введіть Ваш<br>новий пароль<br><sup>новий пароль</sup>                                                    | Правила створення паролю<br>- Пароль повинен кизадатися не менше ніж із 14 символів -<br>Пароль не повинен мати пробілів - Пароль повинен мати<br>щонайменше одну маленьку літеру (від до 2) - Пароль<br>повинен мати цонайменше одну всиму літеру (від до 2) -<br>Пароль повинен мати цонайменше одну цифру (від 0 до 9) -<br>Пароль повинен мати одня спец символ (-I@#¥№ &±,+*) \0<br>О[0]="">0,7) - Пароль не овинен мати зсовинен мати всі собі назву |
| Підтвердити пароль<br>Буль пасия, паравілта Ванну електорции поніти. Вам                                              | облікового запису- Пароль не повинен силадатися із<br>повторівчикся знаків тилу "рор". Пароль не повинен мати<br>в складі послідовність символів, які розміщені один за<br>одним на клавіатурі (@#\$%^8, "qverty", "12345")                                                                                                    |
| Буро надіслано електронне певідомлення і кодом<br>підтвердження. Будь ласка, внесіть його нижче.<br>Код підтвердження |                                                                                                    |
| Raben Fresh Logistics                                                                                                 | Imprint Privacy stateme                                                                                                    |

#### 1.5. Основні вимоги до створення паролю нижче:

- Пароль повинен складатися не менше ніж із 14 символів
- Пароль не повинен мати пробілів
- Пароль повинен мати щонайменше одну маленьку літеру (від а до z)
- Пароль повинен мати щонайменше одну велику літеру (від А до Z)
- Пароль повинен мати щонайменше одну цифру (від 0 до 9)
- Пароль повинен мати один спец.символ (~!@#\$%^&\*\_-+=`|\(){}[]:;"'<>,.?/)
- Пароль не повинен мати в собі назву облікового запису
- Пароль не повинен складатися із повторюючихся знаків типу "ppp"
- Пароль не повинен мати в складі послідовність символів, які розміщені один за одним на клавіатурі (@#\$%^&, "qwerty", "12345")
- 1.6. Після створення нового паролю Вам на пошту прийде лист із шестизначним кодом для підтвердження паролю. Для коректного його підтвердження радимо вносити пароль руками, а не копіювати з листа, так як при копіюванні може потрапити пробіл, і система буде сприймати пароль як неправильний

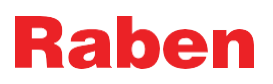

| Raben                                                                   | NUCCERTURE OF                                                                                          |
|-------------------------------------------------------------------------|----------------------------------------------------------------------------------------------------|
| Шановний(а)                                                             |                                                                                                    |
| Це наступний крок для<br>Будь ласка, використаї<br>активації:           | активації Вашого обліковго запису.<br>іте нижчевказаний код, щоб завершити процес                      |
|                                                                         | 194333                                                                                                 |
| Вам необхідно буде вка<br>формі активації для під<br>облікового запису. | азати цей код разом із паролем, який Ви оберете, в<br>твердження своєї особи і безпечного налаштування |
| Ми з нетерпінням чек                                                    | аємо на зустріч з Вами в myRaben!                                                                      |
| 3 найкращими побажан<br>Відділ по роботі з Клієн<br>Рабен Груп          | ннями,<br>тами                                                                                         |
|                                                                         | myRaben com                                                                                            |

1.7. Якщо Ви з якихось причин повторно перейшли за посиланням для активації кабінету – система відразу відправляє оновлений шестизначний код. Саме тому для підтвердження створеного паролю необхідно використовувати останній код, який прийшов на електронну пошту.

### 2. МОЖЛИВІ ПРОБЛЕМИ З АКТИВАЦІЄЮ ОСОБИСТОГО КАБІНЕТУ

Якщо у Вас виникли проблеми з активацією особистого кабінету, радимо зробити наступні кроки:

- 1. Перевірити інтернет з'єднання
- Перевірити правильність написання пошти, яка було надана для реєстрації особистого кабінету
- 3. Перевірити на пошті папку «Спам»
- 4. Активувати кабінет в «Приватному вікні» браузера шляхом копіювання посилання із листа
- 5. Перевірити коректність коду, який був внесений для підтвердження паролю
- 6. Впевнитись, що за посиланням не переходили двічі і на пошті відсутній «новий» лист із кодом підтвердження
- Якщо всі кроки були правильними, але кабінет не вдалось активувати будь ласка, зверніться до Вашого спеціаліста по роботі з клієнтами або до спеціаліста відділу продажу.

#### 3. АКТУАЛЬНА ВЕРСІЯ

Актуальна версія цієї інструкції розміщена на сайті myRaben. Всі роздруковані або збережені версії інструкції не контролюються і можуть бути неактуальними.

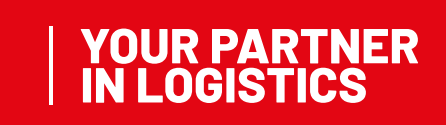